# REASSOCIATING PDF SEAL TO ADOBE READER

### **Versions**

Adobe Reader 9 Adobe Reader 10 Adobe Reader 11 Adobe Reader DC

## **Reassociating PDF Seal in Adobe Reader 9**

1. Open Adobe Reader 9. Go to the **Document** pull down and select **Security Settings**.

| 📕 Adobe Reader |                                              |              |
|----------------|----------------------------------------------|--------------|
| File Edit View | Document Tools Window Help                   |              |
|                | // <u>S</u> ign                              | •            |
|                | 🔒 Se <u>c</u> urity                          | •            |
|                | S <u>e</u> curity Settings                   |              |
|                | Manage Trusted Identities                    |              |
|                | Change Accessibility <u>R</u> eading Options | Shift+Ctrl+5 |
|                | Accessibility <u>Q</u> uick Check            | Shift+Ctrl+6 |
|                | Accessibility Setup Assistant                |              |
|                |                                              |              |

2. In the Security Settings box, select the **Digital ID Files** option and then click **Attach File** to attach your existing personal information exchange (PFX) file.

| Security Settings                                                                                                    |                                                        |                                               |                                                          |        |                       |                       |                                      | ×       |
|----------------------------------------------------------------------------------------------------|--------------------------------------------------------|-----------------------------------------------|----------------------------------------------------------|--------|-----------------------|-----------------------|--------------------------------------|---------|
| ⊡— Digital IDs                                                                                                    | Attach File                                            | Detach File                                   | Change Password                                          | I      | Login                 | Logout                | 2 Refresh                            |         |
| Roaming ID Accounts<br>Digital ID Files<br>Windows Digital IDs<br>PKCS#11 Modules an<br>Directory Servers<br>Time Stamp Servers | Name                                                   |                                               | Folder                                                   |        |                       |                       | Status                               |         |
|                                                                                                    | Manage<br>This is a lis<br>available. I<br>digital IDs | My Digit<br>st of the digi<br>Digital ID file | tal ID Files<br>ital ID files on th<br>es are password-p | is com | puter fr<br>ted files | om which<br>that cont | n digital IDs are<br>ain one or more | 4 III 4 |

3. In the Locate Digital ID File dialog box, you will need to browse for your PFX file. Typically, the PFX file should be on your C: drive under the Digital ID folder. Click **Open** once you have the PFX file located.

| Locate Digital I | D File         |                              |                   |              | X                                               |
|------------------|----------------|------------------------------|-------------------|--------------|-------------------------------------------------|
| Look in:         | 🐌 Digital Id   |                              | - G 🗊 🛤 🖽         |              |                                                 |
| (Pa)             | Name           | *                            | Date modified     | Type         |                                                 |
| Recent Diaces    | schwac_20      | 1080314_v8.pfx               | 3/14/2008 1:46 PM | 1 Personal I |                                                 |
| Necenic Flaces   |                |                              |                   |              |                                                 |
| -                |                |                              |                   |              |                                                 |
| Desktop          |                |                              |                   |              |                                                 |
|                  |                |                              |                   |              |                                                 |
| Libraries        |                |                              |                   |              |                                                 |
|                  |                |                              |                   |              | Type: Personal Information<br>Exchange          |
|                  |                |                              |                   |              | File Size: 2 KB<br>Modified: 3/14/2008 12:46 PM |
| COHA68961        |                |                              |                   |              |                                                 |
|                  |                |                              |                   |              |                                                 |
| Network          | •              | III.s                        |                   |              |                                                 |
|                  | File name:     | schwac_20080314_v8.p         | ofx 🔹             | Open         |                                                 |
|                  | Files of type: | Digital ID Files (*.p12,*.pt | fx) 🔻             | Cancel       |                                                 |

4. Enter your Password and click **OK**. You now have your PFX file reassociated to Adobe Reader 9 for sealing the contract plan PDF files.

| hwac_20080314_   | v8.ptx                   | ľ      |
|------------------|--------------------------|--------|
| Enter a password | l to open the digital ID | file.  |
|                  |                          |        |
| assword:         |                          |        |
|                  |                          |        |
|                  | OK                       | Cancel |

5. Now within Adobe Reader 9, we need to combine your Seal and Digital ID so it looks correct on the contract plans. Open up the **Preferences** option under the **Edit** pull down menu.

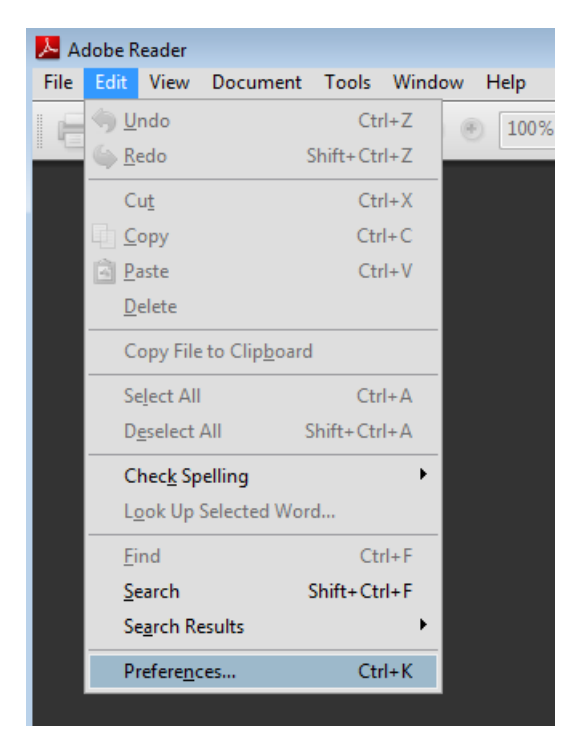

6. Select the Category of **Security**. Then click the **New...** option.

| )ocuments                                                                                                    | Digital Signatures                                                                                                    |                                       |
|----------------------------------------------------------------------------------------------------|----------------------------------------------------------------------------------------------------|---------------------------------------|
| Full Screen                                                                                                    | Verify signatures when the document is opened                                                                                                    | Advanced Preferences                  |
| General                                                                                                    | View documents in preview document mode when signing                                                                                                    |                                       |
| Page Display                                                                                                    |                                                                                                    |                                       |
|                                                                                                    | Appearance                                                                                                    |                                       |
| D & Multimedia                                                                                                    |                                                                                                    | New                                   |
| ccessibility                                                                                                    |                                                                                                    |                                       |
| orms                                                                                                    |                                                                                                    | Edit                                  |
| dentity                                                                                                    |                                                                                                    |                                       |
| nternational                                                                                                    |                                                                                                    | Duplicate                             |
| avaScript                                                                                                    |                                                                                                    | Delata                                |
| Measuring (2D)                                                                                                    |                                                                                                    | Delete                                |
| Measuring (3D)                                                                                                    |                                                                                                    |                                       |
| Measuring (Geo)                                                                                                    |                                                                                                    |                                       |
| -                                                                                                    | Security Settings                                                                                                    |                                       |
| Multimedia (legacy)                                                                                                    | Security Securitys                                                                                                    |                                       |
| Multimedia (legacy)<br>Multimedia Trust (legacy)                                                                                                    | Load security settings from a server                                                                                                    |                                       |
| Multimedia (legacy)<br>Multimedia Trust (legacy)<br>Reading                                                                                               | Coad security settings from a server Server Settings                                                                                                    |                                       |
| Multimedia (legacy)<br>Multimedia Trust (legacy)<br>Reading<br>Search                                                                                     | Security settings from a server Server Settings URL:                                                                                                    |                                       |
| Multimedia (legacy)<br>Multimedia Trust (legacy)<br>Reading<br>Search<br>Security                                                                         | Coad security settings from a server  Server Settings URL:                                                                                                    |                                       |
| Multimedia (legacy)<br>Multimedia Trust (legacy)<br>Reading<br>Search<br>Security<br>Security (Enhanced)<br>Seelling                                      | Server Settings URL: Settings must be signed by: Allow Any Certificate                                                                                                    |                                       |
| Aultimedia (legacy)<br>Aultimedia Trust (legacy)<br>Reading<br>Gearch<br>Gecurity<br>Gecurity (Enhanced)<br>Gipelling<br>Tracker                          | Settings must be signed by: Allow Any Certificate                                                                                                    | · · · · · · · · · · · · · · · · · · · |
| Multimedia (legacy)<br>Multimedia Trust (legacy)<br>Reading<br>Search<br>Security<br>Security (Enhanced)<br>Spelling<br>Iracker<br>Frust Manager          | Settings must be signed by: Allow Any Certificate Check every: Week @ Month                                                                                                    | ▼<br>Update Now                       |
| Multimedia (legacy)<br>Multimedia Trust (legacy)<br>Reading<br>Search<br>Security<br>Security (Enhanced)<br>Spelling<br>Fracker<br>Frust Manager<br>Juits | Settings must be signed by: Allow Any Certificate Check every: Week  Month                                                                                                    | Update Now                            |
| Multimedia (legacy)<br>Multimedia Trust (legacy)<br>Reading<br>Search<br>Security<br>Security (Enhanced)<br>ipelling<br>Iracker<br>Irust Manager<br>Jnits | Image: Construction of the second security settings         Server Settings         URL:         Settings must be signed by:         Allow Any Certificate         Check every:         Week         @ Month         2 Weeks         3 Months | ▼<br>Update Now<br>: installing       |

7. Use your full name for the Signature Appearance. Now toggle on the **Imported graphic** for the Configure Graphic area of the dialog. Select the **File...** button.

| Configure Signature Appearance                                                                                                    | X |
|----------------------------------------------------------------------------------------------------|---|
| The Christian Characteria                                                                                                    | _ |
| Title: Christian Schwandtner                                                                                                    |   |
| Preview                                                                                                    |   |
| Digitally signed by your common<br>name here<br>DN: your distinguished name here<br>Reason: your signing reason here<br>Location: your signing location here<br>Date: 2009.12.29 13:29:52 -06'00' |   |
| Configure Graphic                                                                                                    |   |
| Show: O No graphic Import Graphic from:                                                                                                    |   |
| <ul> <li>Imported graphic</li> <li>Name</li> </ul>                                                                                                    |   |
| Configure Text                                                                                                    |   |
| Show: Vame Vacation Visinguished name Vago<br>Vate Reason Vabels                                                                                                    |   |
| Text Properties                                                                                                    |   |
| Text Direction:                                                                                                    |   |
| OK Cancel                                                                                                    |   |

8. Browse to the folder where you have the PDF file of your seal (C:\Digital ID). Then click the **Select** button.

| 📕 Open                                             |                 |                           |                  |          | ×                                                                         |
|----------------------------------------------------|-----------------|---------------------------|------------------|----------|---------------------------------------------------------------------------|
| Look in:                                           | 🔰 Digital ID    |                           | - 3 🕸 📂 🖽 -      |          |                                                                           |
| æ                                                  | Name            | ~                         | Date modified    | Туре     | DE MIN                                                                    |
| Recent Places<br>Desktop<br>Libraries<br>COHA83047 | <b>Schwandt</b> | ner-Christian.pdf         | 12/29/2009 10:37 | Adobe Ac | Type: Adobe Acrobat Document<br>Field KB<br>Modified: 12/29/2009 10:37 AM |
| Network                                            | •               | III                       |                  | ÷.       |                                                                           |
| IVELWOIK                                           | File name:      | Schwandtner-Christian.pdf | -                | Select   |                                                                           |
|                                                    | Files of type:  | Acrobat PDF Files (*.pdf) |                  | Cancel   |                                                                           |

9. Now you will see your seal in the dialog below. Make sure the seal looks correct and then click the **OK** button.

| Select Picture                                                                                                    |
|----------------------------------------------------------------------------------------------------|
| File: /C/Digital ID/Schwandtner-Christ Browse                                                                                |
| Sample                                                                                                    |
| HRST MI<br>LAST<br>NUMBER<br>PE-0000000000<br>FSS/0 NAL<br>HIS SHEET HAS BEEN<br>SIGNED, SEALED AND DATED<br>ELECTRONICALLY. |
| 1 out of 1 images                                                                                                    |
| OK Cancel                                                                                                    |

10. Now you will need to modify the Configure Text and make sure **all** options are **unchecked**. Then click the **OK** button.

| Configure Signature Appearance                                                                                                    | x |
|----------------------------------------------------------------------------------------------------|---|
| Title: Christian Schwandtner                                                                                                    | _ |
| Preview                                                                                                    |   |
| And the second second s |   |
| Configure Graphic                                                                                                    |   |
| Show: 💿 No graphic Import Graphic from:                                                                                                    |   |
| <ul> <li>Imported graphic</li> <li>Name</li> </ul>                                                                                                    |   |
| Configure Text                                                                                                    | Ī |
| Show: Name Location Distinguished name Logo Date Reason Labels                                                                                                    |   |
| Text Properties                                                                                                    |   |
| Text Direction:  Auto  Left to right  Right to left                                                                                                    |   |
| Digits: 0123456789                                                                                                    |   |
| OK Cancel                                                                                                    |   |

11. Now you have created the signature block to be used with your Digital ID. Click the **OK** button.

You have now completed the steps for reassociating your PFX and PDF files for sealing PDF contract plan files.

| Preferences               |                                                      |
|---------------------------|------------------------------------------------------|
| Categories:               |                                                      |
|                           | Digital Signatures                                   |
| Documents                 | Verify signatures when the document is opened        |
| Full Screen               |                                                      |
| General                   | View documents in preview document mode when signing |
| Page Display              | Annestance                                           |
|                           | Appendice<br>Christics Schwardtree                   |
| 3D & Multimedia           | Christian Schwandther New                            |
| Accessibility             |                                                      |
| Forms                     | Edit                                                 |
| Identity                  |                                                      |
| International             | Duplicate                                            |
| Internet                  |                                                      |
| JavaScript                | Delete                                               |
| Measuring (2D)            |                                                      |
| Measuring (3D)            |                                                      |
| Measuring (Geo)           | Council a California                                 |
| Multimedia (legacy)       | Security settings                                    |
| Multimedia Trust (legacy) | Load security settings from a server                 |
| Reading                   | Server Settings                                      |
| Search                    | URI:                                                 |
| Security                  |                                                      |
| Security (Enhanced)       | Settings must be signed by: Allow Any Certificate    |
| Spelling                  |                                                      |
| Tracker                   | Check every: O Week O Month Update Now               |
| Trust Manager             |                                                      |
| Units                     | 2 Weeks 3 Months Ask before installing               |
|                           |                                                      |
|                           |                                                      |
|                           |                                                      |
|                           |                                                      |
|                           |                                                      |
|                           | OK Cancel                                            |
|                           |                                                      |

12. Once you start sealing PDF files again, you may need to watch and make sure you change your appearance from **Standard Text** to **your name** that you typed in for your appearance. This will insure the correct image to be place in the seal area of the PDF file. You will also need to input your password in for the document you are signing.

| Sign Document                                             | -            |
|-----------------------------------------------------------|--------------|
| Sign As: Christian Schwandtner < christian.schwandtne 👻 👔 | 1            |
| Password:                                                 |              |
| Certificate Issuer: Christian Schwandtner Info            |              |
| Appearance:<br>Christian Schwanc                          |              |
| Lock Document After Signing                               |              |
| Sign Cancel                                               | ale<br>voets |

#### **Reassociating PDF Seal in Adobe Reader 10**

If Adobe Reader 10 has been installed on your machine, you will need to do the following steps to associate the digital id file (.pfx) for sealing PDF files and also create a new appearance so your seal looks correctly in the title block area.

As you would normally do, left click inside the area for sealing the PDF files.

|     | 197 KOK                |                 | DATED. |
|-----|------------------------|-----------------|--------|
| 500 | "THIS MED<br>NOT BE CO | IA SHOULD       | AND    |
|     | A CER<br>Docum         | FJFIED<br>ENT." | SEALED |
|     |                        |                 | CALLY  |
|     | DATE PR                | REPARED         | IN     |
|     | 4/5/                   | 2011            | R      |
|     | ROUTE                  | STATE           | U.     |

In the "Add Digital ID" dialog box, select the options as shown in the image below and then select Next.

| Add Digital ID                                                                                                    |   |
|----------------------------------------------------------------------------------------------------|---|
| Add Digital ID         Iwant to sign this document using: <ul> <li>My existing digital ID from:</li> <li>A file</li> <li>A roaming digital ID accessed via a server</li> <li>A device connected to this computer</li> </ul> <li>A new digital ID I want to create now</li> |   |
| Cancel < Back Next >                                                                                                    | ] |

**Browse** for your .pfx file, which is located under the **Digital ID** folder. The Digital ID folder should be located under your **C: drive** somewhere.

Put in your password and then select **Next**.

| Add Digital ID                                                                                            | <b>×</b>       |
|----------------------------------------------------------------------------------------------------|----------------|
| Browse for a digital ID file. Digital ID files are password protected and require you order to be opened. | ur password in |
| File Name:                                                                                                |                |
| C:\Users\greenc4\Digital ID\schwac_20100331_v9.pfx                                                        | Browse         |
| Password:                                                                                                 |                |
| Cancel < Back                                                                                             | Next >         |

Click on **Finish** to add the Digital ID for sealing the PDF files.

| Add | Digital ID                                    |                                  |                                     |
|-----|-----------------------------------------------|----------------------------------|-------------------------------------|
|     | The following digital IDs will<br>encryption: | be added to your list of digital | IDs that you can use for signing or |
|     | Name                                          | Issuer                           | Expires                             |
|     | Chrisitian Schwandtner                        | Chrisitian Schwandtner           | 2015.03.31 13:17:59 Z               |
|     |                                               |                                  |                                     |
|     |                                               |                                  |                                     |
|     |                                               |                                  |                                     |
|     |                                               |                                  |                                     |
|     |                                               |                                  |                                     |
|     |                                               |                                  |                                     |
|     |                                               |                                  |                                     |
|     |                                               |                                  |                                     |
|     |                                               |                                  |                                     |
|     | Cancel                                        |                                  | < Back Finish                       |

Now you will need to recreate your appearance for Adobe Reader 10 so the seal looks correct in the title block area. In order to do this, select the pull down in the Appearance area and select **Create New Appearance...** 

| Sign Document                                                                                                    |
|----------------------------------------------------------------------------------------------------|
| Sign As: Chrisitian Schwandtner < christian.schwandtn 👻 📀                                                                                                    |
| Password:                                                                                                    |
| Certificate Issuer: Chrisitian Schwandtner Info                                                                                                    |
| Appearance: Standard Text                                                                                                    |
| Chrisitian<br>Schwandtner<br>Schwandtner<br>Schwandtner<br>DN: cn=Chrisitian Schwandtner,<br>o=MoDOT, ou=CO - Design,<br>email=christian.schwandtner@mod<br>ot.mo.gov, c=US<br>Date: 2011.04.05 10:58:07 -05'00' |
| Lock Document After Signing                                                                                                    |
| Sign Cancel                                                                                                    |

In the "Configure Signature Appearance" dialog box, fill out the **Title** as it appears on your seal.

**Uncheck** all the options in the Configure Text area in the dialog box.

| Configure Signature Appearance                               | x |
|--------------------------------------------------------------|---|
| Title: Christian Schwandtner                                 |   |
| Preview                                                      |   |
| Digitally signed<br>by your common<br>name here              |   |
| Configure Graphic                                            |   |
| Show: O No graphic Import Graphic from:                      |   |
| Imported graphic File                                        |   |
| © Name                                                       |   |
| Configure Text                                               |   |
| Show: Name Location Distinguished name Logo                  |   |
| Date Reason Labels                                           |   |
| Text Properties                                              |   |
| Text Direction: (a) Auto (b) Left to right (c) Right to left |   |
| Digits: 0123456789 💌                                         |   |
| OK Cancel                                                    |   |

Now in the Configure Graphic area, toggle on **Imported graphic** and then the **File** icon.

In the "Select Picture" dialog box, select Browse and navigate to the Digital ID folder

(C:\Users\userid\Digital ID). Select your digital id pdf file.

Once all the information is completed, click **OK** in the *"Select Picture"* dialog box first and then **OK** in the *"Configure Signature Appearance"* dialog box.

| Configure Signature Appearance                                        |                                                   |                                         | A CERTIFIED<br>DOCUMENT+" |
|-----------------------------------------------------------------------|---------------------------------------------------|-----------------------------------------|---------------------------|
| Title: Christian Schwandtner                                          |                                                   |                                         |                           |
| Preview                                                               |                                                   | Select Picture                          | ×                         |
|                                                                       | Digitally signed<br>by your common<br>name here   | File: //C/Users/greenc4/Digital ID/Scl  | hv Browse                 |
| Configure Graphic<br>Show: O No graphic<br>O Imported graphic<br>Vame | Import Graphic from:<br>File                      | RRST M<br>LAST<br>NUMBER<br>PE-00000000 |                           |
| Configure Text Show: Name Loca Date Rear                              | ation 📄 Distinguished name 📄 Logo<br>son 📄 Labels | 30 SIGNAL SIGNAL                        | BEEN<br>DATED<br>Y.       |
| Text Properties<br>Text Direction:   Auto<br>Digits: 0123456789       | ○ Left to right ○ Right to left                   |                                         | 1 out of 1 images         |
|                                                                       | OK Can                                            |                                         |                           |

Finally, type in your Password and make sure the Appearance is set to "your" appearance that you just create.

Click Sign.

| Sign Document                                                                                                    |
|----------------------------------------------------------------------------------------------------|
| Sign As: Chrisitian Schwandtner < christian.schwandtn 👻 📀                                                                                                    |
| Password: *****                                                                                                    |
| Certificate Issuer: Chrisitian Schwandtner Info                                                                                                    |
| Appearance: Christian Schwant 🔻                                                                                                    |
| Control of Magoon<br>Relief<br>Relief<br>Relie |
| Lock Document After Signing                                                                                                    |
| Sign Cancel                                                                                                    |

Click on **Save** when the "Save As" dialog box opens.

| 🔁 Save As     |               |                         |                  |                 | <b>—</b> |
|---------------|---------------|-------------------------|------------------|-----------------|----------|
| Save in:      | 퉬 d0170834    | •                       | G 🤌 🖻 🛄 -        |                 |          |
| Ca.           | Name          | *                       | Date modified    | Туре            | Size     |
| Recent Places | 2006_PP_J5P02 | 243_i100.pdf            | 4/5/2011 9:33 AM | Adobe Acrobat D | 640 KB   |
|               |               |                         |                  |                 |          |
| Desktop       |               |                         |                  |                 |          |
| Libraries     |               |                         |                  |                 |          |
| COHA83049     |               |                         |                  |                 |          |
| Network       |               |                         |                  |                 |          |
|               | File name:    | 006_PP_J5P0243_i100.pdf |                  | -               | Save     |
|               | Save as type: | Adobe PDF Files (*.pdf) |                  | -               | Cancel   |

Select **Yes** when the *"Confirm Save As"* dialog box opens.

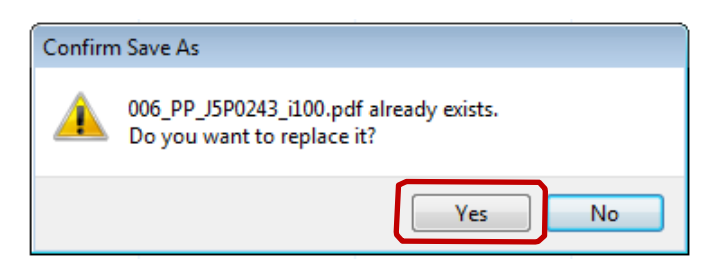

The PDF should now be sealed with your digital id.

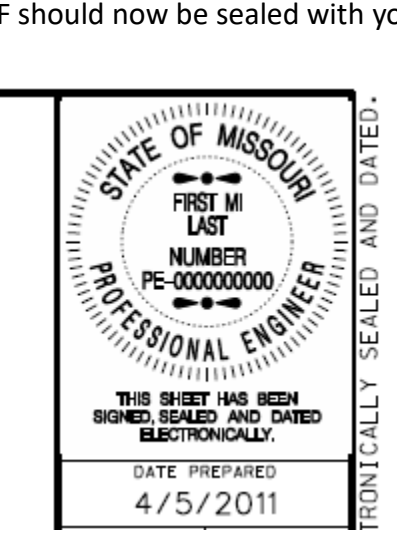

#### **Re-associating PDF Seal in Adobe Reader 11**

If Adobe Reader 11 has been installed on your machine, you will need to do the following steps to associate the digital id file (.pfx) for sealing PDF files and also create a new appearance so your seal looks correctly in the title block area.

As you would normally do, left click inside the area for sealing the PDF files.

|     |                                         | DATED. |
|-----|-----------------------------------------|--------|
| 500 | "THIS MEDIA SHOULD<br>NOT BE CONSIDERED | AND    |
|     | A CERTIFIED<br>Document."               | SEALED |
|     |                                         | CALLY  |
|     | DATE PREPARED                           | IN     |
|     | 4/5/2011                                | R      |
|     | ROUTE STATE                             | Ċ,     |

In the "Add Digital ID" dialog box, select the options as shown in the image below and then select **Next**.

| Add Digital ID                                                                                                    |        | <b>—</b> |
|----------------------------------------------------------------------------------------------------|--------|----------|
| I want to sign this document using:<br>My existing digital ID from:<br>A file<br>A roaming digital ID accessed via a server<br>A device connected to this computer<br>A new digital ID I want to create now |        |          |
| Cancel                                                                                                    | < Back | Next >   |

**Browse** for your .pfx file, which is located under the **Digital ID** folder. The Digital ID folder should be located under your C:\Users\userid\Digital ID or C:\Digital ID.

Put in your password and then select **Next**.

| Add Digital ID                                                                                            | x              |
|----------------------------------------------------------------------------------------------------|----------------|
| Browse for a digital ID file. Digital ID files are password protected and require you order to be opened. | ur password in |
| File Name:<br>C:\Users\schwac\Digital Id\schwac_20130401_v10.pfx                                          | Browse         |
| Password:                                                                                                 |                |
|                                                                                                    |                |
|                                                                                                    |                |
|                                                                                                    |                |
| Cancel                                                                                                    | Back Next >    |

Click on **Finish** to add the Digital ID for sealing the PDF files.

| Add Digital ID                             |                                  | -                                   |
|--------------------------------------------|----------------------------------|-------------------------------------|
| The following digital IDs will encryption: | be added to your list of digital | IDs that you can use for signing or |
| Name                                       | Issuer                           | Expires                             |
| Chrisitian Schwandtner                     | Chrisitian Schwandtner           | 2015.03.31 13:17:59 Z               |
|                                            |                                  |                                     |
|                                            |                                  |                                     |
|                                            |                                  |                                     |
|                                            |                                  |                                     |
| Cancel                                     |                                  | < Back Finish                       |

Now you will need to recreate your appearance for Adobe Reader 11 so the seal looks correct in the title block area.

In order to do this, select the pull down in the Appearance area and select Create New Appearance....

| Sign Document                    |                                                                                         |
|----------------------------------|-----------------------------------------------------------------------------------------|
| Sign As: Chrisitian Schwan       | dtner < christian.schwandtn 🗸 👔                                                         |
| Password:                        |                                                                                         |
| Certificate Issuer: Chrisitian S | chwandtner Info                                                                         |
| 4                                | Appearance: Standard Text                                                               |
| Chrisitian                       | Digitally signed Create New Appearance<br>Schwandtner<br>DN: cn=Christian Schwandtner,  |
| Schwandtne                       | email=christian.schwandtner@mod<br>ot.mo.gov, c=US<br>Date: 2011.04.05 10:58:07 -05'00' |
|                                  | F.                                                                                      |
| Lock Document After Sign         | ing 🕢 🖉                                                                                 |
|                                  | Sign Cancel                                                                             |

In the "Configure Signature Appearance" dialog box, fill out the **Title** as it appears on your seal.

**Uncheck** all the options in the Configure Text area in the dialog box.

| Configure Signature Appearance                               | x |
|--------------------------------------------------------------|---|
| Title: Christian Schwandtner                                 |   |
| Preview                                                      |   |
| Digitally signed<br>by your common<br>name here              |   |
| Configure Graphic                                            |   |
| Show: O No graphic Import Graphic from:                      |   |
| Imported graphic File                                        |   |
| © Name                                                       |   |
| Configure Text                                               |   |
| Show: Name Location Distinguished name Logo                  |   |
| Date Reason Labels                                           |   |
| Text Properties                                              |   |
| Text Direction: (a) Auto (b) Left to right (c) Right to left |   |
| Digits: 0123456789 💌                                         |   |
| OK Cancel                                                    |   |

Now in the Configure Graphic area, toggle on **Imported graphic** and then the **File** icon.

In the "Select Picture" dialog box, select Browse and navigate to the Digital ID folder

(C:\Users\userid\Digital ID or C:\Digital ID). Select your digital id pdf file.

Once all the information is completed, click **OK** in the *"Select Picture"* dialog box first and then **OK** in the *"Configure Signature Appearance"* dialog box.

| Configure Signature Appearance                                    |                                                 | <b>E</b>       | A CERTIFIED<br>DOCUMENT."                                          |
|-------------------------------------------------------------------|-------------------------------------------------|----------------|--------------------------------------------------------------------|
| Title: Christian Schwandtner                                      |                                                 |                |                                                                    |
| Preview                                                           |                                                 | Select Picture |                                                                    |
|                                                                   | Digitally signed<br>by your common<br>name here | File: /C/User  | s/greenc4/Digital ID/Schv Browse                                   |
| Configure Graphic<br>Show: No graphic<br>Imported graphic<br>Name | Import Graphic from:<br>File                    |                | RRST MI<br>LAST<br>NUMBER<br>PE-000000000                          |
| Configure Text<br>Show: Name Locat                                | ion 🔲 Distinguished name 📄 Logi<br>on 📄 Labels  |                | THIS SHEET HAS BEEN<br>SIGNED, SEALED AND DATED<br>ELECTRONICALLY. |
| Text Properties<br>Text Direction:  Auto<br>Digits: 0123456789    | ◎ Left to right ◎ Right to left                 |                | 1 out of 1 images                                                  |
|                                                                   | OK Can                                          |                |                                                                    |

Finally, type in your Password and make sure the Appearance is set to "your" appearance that you just create.

Click Sign.

| Sign Document                                                                                                    |
|----------------------------------------------------------------------------------------------------|
| Sign As: Chrisitian Schwandtner < christian.schwandtn 👻 📀                                                                                                    |
| Password: *****                                                                                                    |
| Certificate Issuer: Chrisitian Schwandtner Info                                                                                                    |
| Appearance: Christian Schwant 🔻                                                                                                    |
| Control of Magoon<br>Relief<br>Relief<br>Relie |
| Lock Document After Signing                                                                                                    |
| Sign Cancel                                                                                                    |

Click on **Save** when the "Save As" dialog box opens.

| 🔁 Save As     |               |                         |                  |                 | <b>—</b> |
|---------------|---------------|-------------------------|------------------|-----------------|----------|
| Save in:      | 퉬 d0170834    | •                       | G 🤌 🖻 🛄 -        |                 |          |
| Ca.           | Name          | *                       | Date modified    | Туре            | Size     |
| Recent Places | 2006_PP_J5P02 | 243_i100.pdf            | 4/5/2011 9:33 AM | Adobe Acrobat D | 640 KB   |
|               |               |                         |                  |                 |          |
| Desktop       |               |                         |                  |                 |          |
| Libraries     |               |                         |                  |                 |          |
| COHA83049     |               |                         |                  |                 |          |
| Network       |               |                         |                  |                 |          |
|               | File name:    | 006_PP_J5P0243_i100.pdf |                  | -               | Save     |
|               | Save as type: | Adobe PDF Files (*.pdf) |                  | -               | Cancel   |

Select **Yes** when the *"Confirm Save As"* dialog box opens.

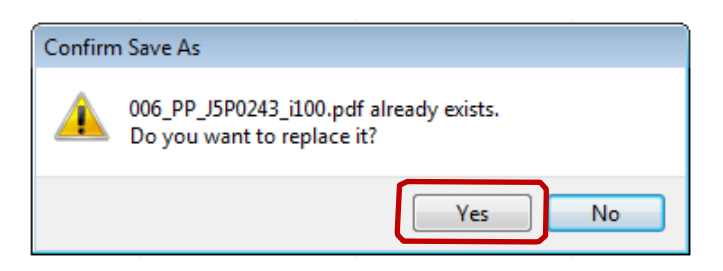

The PDF should now be sealed with your digital id.

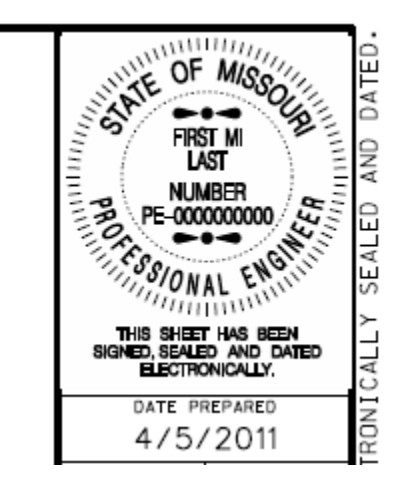

Make sure you check in your file.

#### **Re-associating PDF Seal in Adobe Reader DC**

If Adobe Reader DC has been installed on your machine, you will need to do the following steps to associate the digital id file (.pfx) for sealing PDF files and also create a new appearance so your seal looks correctly in the title block area.

As you would normally do, left click inside the area for sealing the PDF files.

|     |                                         | DATED. |
|-----|-----------------------------------------|--------|
| 500 | "THIS MEDIA SHOULD<br>NOT BE CONSIDERED | AND    |
|     | A CERTIFIED<br>Document."               | SEALED |
|     |                                         | CALLY  |
|     | DATE PREPARED                           | IN     |
|     | 4/5/2011                                | RC     |
|     | ROUTE STATE                             | U U    |

In the "Add Digital ID" dialog box, select the options as shown in the image below and then select Next.

| Add Digital ID                                                                                                    | × |
|----------------------------------------------------------------------------------------------------|---|
| Iwant to sign this document using:<br>(a) My existing digital ID from:<br>(b) A file<br>(c) A roaming digital ID accessed via a server<br>(c) A device connected to this computer<br>(c) A new digital ID I want to create now |   |
| Cancel < Back Next >                                                                                                    | כ |

**Browse** for your .pfx file, which is located under the **Digital ID** folder. The Digital ID folder should be located under your C:\Users\userid\Digital ID or C:\Digital ID.

Put in your password and then select **Next**.

| Add Digital ID                                                                                               | x              |
|----------------------------------------------------------------------------------------------------|----------------|
| Browse for a digital ID file. Digital ID files are password protected and require you<br>order to be opened. | ır password in |
| File Name:                                                                                                   |                |
| C:\Users\scnwac\Digital1d\scnwac_20130401_V10.ptx                                                            | Browse         |
| Password:                                                                                                    |                |
| *******                                                                                                    |                |
|                                                                                                    |                |
|                                                                                                    |                |
|                                                                                                    |                |
|                                                                                                    |                |
|                                                                                                    |                |
|                                                                                                    |                |
| Cancel                                                                                                    | Back Next >    |

Click on **Finish** to add the Digital ID for sealing the PDF files.

| dd Digital ID                                 |                                  |                                     |
|-----------------------------------------------|----------------------------------|-------------------------------------|
| The following digital IDs will<br>encryption: | be added to your list of digital | IDs that you can use for signing or |
| Name                                          | Issuer                           | Expires                             |
| Chrisitian Schwandtner                        | Chrisitian Schwandtner           | 2015.03.31 13:17:59 Z               |
|                                               |                                  |                                     |
|                                               |                                  |                                     |
|                                               |                                  |                                     |
|                                               |                                  |                                     |
|                                               |                                  |                                     |
|                                               |                                  |                                     |
|                                               |                                  |                                     |
|                                               |                                  |                                     |
| Cancel                                        |                                  | < Back Finish                       |

Now you will need to recreate your appearance for Adobe Reader DC so the seal looks correct in the title block area.

In order to do this, select the pull down in the Appearance area and select Create New Appearance....

| Sign Document                                          |
|--------------------------------------------------------|
| Sign As: Christian Schwandtner (Christian Schwandtr    |
| Issued by: Christian Schwandtner More Details          |
| Appearance: Standard Text                              |
| Christian Christian                                    |
| Schwandtner Date: 2016.09.07                           |
| 07:55:18 -05'00'                                       |
| Lock Document After Signing                            |
| Click Review to see if document content Review         |
| Enter certificate password and click the 'Sign' button |
|                                                        |
| Help Sign Cancel                                       |

In the "Configure Signature Appearance" dialog box, fill out the **Title** as it appears on your seal.

**Uncheck** all the options in the Configure Text area in the dialog box.

| Configure Signature Appearance                                         | × |
|------------------------------------------------------------------------|---|
| Title: Christian Schwandtner                                           |   |
| Preview                                                                |   |
| Digitally signed<br>by your common<br>name here                        |   |
|                                                                        |   |
| Configure Graphic                                                      |   |
| Show: No graphic Import Graphic from:<br>Imported graphic File<br>Name |   |
| Configure Text                                                         | 5 |
| Show: Name Location Distinguished name Logo                            |   |
| Text Properties                                                        |   |
| Text Direction:  Auto CLeft to right Right to left Digits: 0123456789  |   |
| OK Cancel                                                              |   |

Now in the Configure Graphic area, toggle on Imported graphic and then the File icon.

In the "Select Picture" dialog box, select Browse and navigate to the Digital ID folder

A CERTIFIED DOCUMENT." Configure Signature Appearance 23 Title: Christian Schwandtner Preview Select Picture × Digitally signed File: /C/Users/greenc4/Digital ID/Schv Browse. by your common Sample name here A STATERY AND A TE OF MISS SATE OF MISSO WWWWWWW **Configure Graphic** Show: Import Graphic from: LAST Imported graphic NUMBER File. -0000000000 に素語で ONAL Configure Text THIS SHEET HAS BEEN SNED, SEALED AND DATED ELECTRONICALLY. Show: Name Location Distinguished name Logo Date Reason Labels Text Properties 1 out of 1 images Text Direction: () Auto C Left to right Right to left OK Cancel Digits: 0123456789 -FIN OK Cancel SW RELL

(C:\Users\userid\Digital ID or C:\Digital ID). Select your digital id pdf file.

Once all the information is completed, click **OK** in the *"Select Picture"* dialog box first and then **OK** in the *"Configure Signature Appearance"* dialog box.

Finally, type in your Password and make sure the Appearance is set to "your" appearance that you just create. Click **Sign**.

| Sign Document                                                 |
|---------------------------------------------------------------|
| Sign As: Christian Schwandtner (Christian Schwandtr 🔻         |
| Issued by: Christian Schwandtner More Details                 |
| Appearance: Christian Schwand                                 |
| THE SPEED AND DATED<br>BANEL SPACE AND DATED                  |
| Lock Document After Signing                                   |
| Click Review to see if document content<br>may affect signing |
| Enter certificate password and click the 'Sign' button        |
| Help Sign Cancel                                              |

Click on **Save** when the "Save As" dialog box opens.

| 🔁 Save As     |                    |                         |                  |                 |        |
|---------------|--------------------|-------------------------|------------------|-----------------|--------|
| Save in:      | 퉬 d0170834         | •                       | G 🤌 📂 🛄 -        |                 |        |
| (Ea)          | Name               | *                       | Date modified    | Туре            | Size   |
| Recent Places | 15P0; 006_PP_J5P0; | 243_i100.pdf            | 4/5/2011 9:33 AM | Adobe Acrobat D | 640 KB |
|               |                    |                         |                  |                 |        |
| Desktop       |                    |                         |                  |                 |        |
| Libraries     |                    |                         |                  |                 |        |
| COHA83049     |                    |                         |                  |                 |        |
|               |                    |                         |                  |                 |        |
| Network       | File name:         | 006 PP J5P0243 (100 pdf |                  | -               | Save   |
|               | Save as type:      | Adobe PDF Files (* odf) |                  |                 | Cancel |
|               | care as type.      |                         |                  |                 |        |

Select **Yes** when the *"Confirm Save As"* dialog box opens.

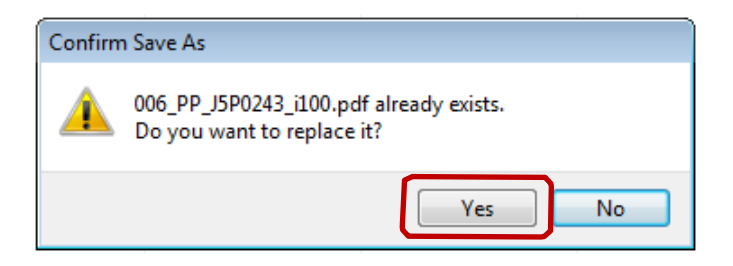

The PDF should now be sealed with your digital id.

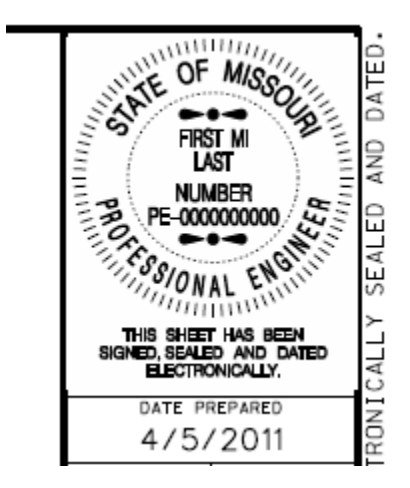

Make sure you check in your file.